## (別添) 〇印刷会社様のシステムや上場会社様ご自身で作成されたサマリー情報XBRLデータを登録する方法(御参考)

1.『1.開示資料作成・アップロード』タブを選択し、「サマリー情報」枠の数値データ(XBRL)の「アップロード」を選択してください。 なお従来どおり、TDnet画面からサマリー情報XBRLを作成する場合は「作成・編集」を選択してください。それ以降は従来の方法から変更はありません。

| 🖉 TDnetオンライン登録サイト - Microsoft Internet Explorer |                        |            |
|-------------------------------------------------|------------------------|------------|
| TDnetオンライン登録サイト                                 |                        |            |
| ご利用ガイド Q & A                                    | エラーメッセージー覧 個人情報の取扱い    | ? ヘルプ      |
| 作成中開示情報詳細                                       |                        |            |
| <u>1.開示資料作成・アップロード</u> 2.全文PDFアップロード            | <u>3.インデックス情報入力</u>    |            |
| サマリー情報                                          |                        |            |
| 数値データ(XBRL) 作成・編集 アップロード<br><b>状態</b>           | 削除<br>確認               |            |
| 未登録                                             |                        |            |
| PDFファイル アップロード 削除                               | 12430                  |            |
| 14.22<br>未登録                                    |                        |            |
|                                                 |                        |            |
|                                                 |                        |            |
| 数値デーダ(KBRL) / パックロート                            | 確認                     |            |
| 未登録<br>                                         |                        |            |
|                                                 |                        |            |
|                                                 |                        |            |
| ユーザ10:<br>〈〈 戻る 提出 削除                           | 処理対象会                  | <b>社名:</b> |
|                                                 | الا <i>ז</i> 🔁 📔 🖓 الا | トラネット //   |

2.「サマリー情報XBRLファイルのアップロード」画面で「参照」を選択し、アップロードするサマリー情報XBRLファイル(ZIP圧縮したもの)を選択してください。

|        | 愛録サイト - Microsoft Inter<br>TDnetオンライン登: | net Explorer<br>録サイト |            |          | _0          |
|--------|-----------------------------------------|----------------------|------------|----------|-------------|
|        | ご利用ガイド                                  | Q & A                | エラーメッセージー覧 | 個人情報の取扱い | <b>?</b> ^ル |
| サマリー惟  | <b>青報</b> XBRLファイルのアップ                  | D-F                  |            |          |             |
| 一サマリー憎 | 青報XBRLファイル ――                           |                      |            |          |             |
| XBRLファ | マイル「~.zip」を選択してください                     | ۱.,                  | - 参昭       |          |             |
| 1      |                                         |                      |            |          |             |
|        |                                         |                      |            |          |             |
|        |                                         |                      |            |          |             |
|        |                                         |                      |            |          |             |
|        |                                         |                      |            |          |             |
|        |                                         |                      |            |          |             |

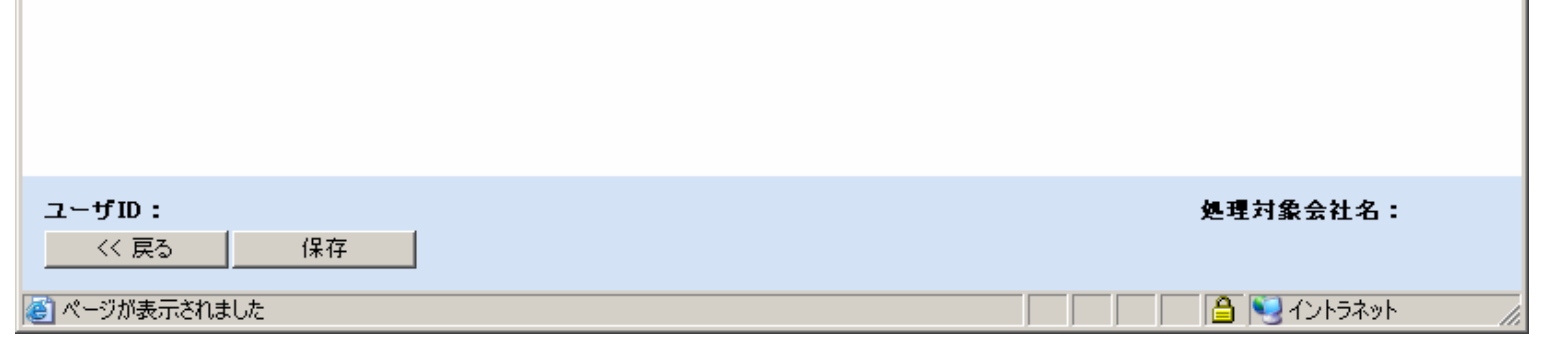

3.下記メッセージが表示されますので、「OK」を選択して保存してください。

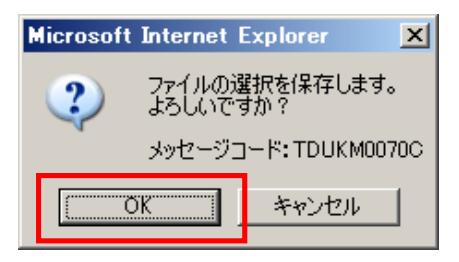

4.2~3で保存したことにより「サマリー情報」の数値データ(XBRL)の状態が"登録済み"となります。

| 🚰 TDnetオンライン登録サイト - Microsoft Internet Explorer |                           | × |
|-------------------------------------------------|---------------------------|---|
| TDnetオンライン登録サイト                                 |                           |   |
| ご利用ガイド Q & A                                    | エラーメッセージー覧 個人情報の取扱い ? ヘル: | ブ |
| 作成中開示情報詳細                                       |                           |   |
| <u>1.開示資料作成・アップロード</u> <u>2.全文PDFアップロード</u>     | <u>3.インデックス情報入力</u>       |   |
| - サマリー 情報                                       |                           |   |
| 数値データ(XBRL) 作成・編集 アップロード                        | 肖儿除                       |   |
| ★ 状態                                            | 確認(ダウンロード)                |   |
| PDFファイル アップロード 削除                               |                           |   |
| 大態                                              | 確認                        |   |
|                                                 |                           |   |
|                                                 |                           |   |
| 数値データ(XBRL) アップロード 削除                           |                           |   |
| <b>状態</b><br>未登録                                | 確認                        |   |
|                                                 |                           |   |
|                                                 |                           |   |
| z∽tfID•                                         | 机理衬 <b>包</b> 会社名•         |   |
| (〈 戻る 提出 削除                                     |                           |   |
| ページが表示されました                                     |                           |   |

5.「サマリー情報」枠のPDFファイルの「アップロード」を選択してください。アップロード後、状態が"登録済み"となります。 アップロード方法は従来の方法から変更はありません。

| TDnet   | シライン登録サイト - Micro                    | soft Internet Explorer  |                  |          |                |
|---------|--------------------------------------|-------------------------|------------------|----------|----------------|
| TDne    | TDnetオンラ                             | イン登録サイト                 |                  |          |                |
| -       | こ利用ガイ                                | F Q&A                   | エラーメッセージー覧       | 個人情報の取扱い | マ ヘルプ          |
| 作成      | <b>戊中開示情報詳細</b>                      |                         |                  |          |                |
|         | 1.開示資料作成・アップロー                       | <u>-ド 2.全文PDFアップロード</u> | 3.インデックス情報入力     |          |                |
|         | - サマリー情報                             |                         |                  |          |                |
|         | 数値データ(XBRL)                          | F成・編集 アップロード            | 削除               |          |                |
|         | <br>登録済み                             | <u> </u>                | 単認<br>確認(ダウンロード) |          |                |
|         | PDFファイル アップロ                         | リード 前除                  |                  |          |                |
| [       | 登録済み                                 | 状態                      | <b>確認</b> 表示     |          |                |
|         |                                      |                         |                  |          |                |
|         | - <sup>84</sup> 扮諸表<br>数値データ(XBRL) 7 | マップロード   削除             |                  |          |                |
|         | + 244                                | 状態                      | 確認               |          |                |
|         |                                      |                         |                  |          |                |
|         |                                      |                         |                  |          |                |
| ユーザID   | :                                    |                         |                  | 処理対象会社   | <u></u><br>土名: |
| << 厚    | える 提出                                | 削除                      |                  |          |                |
| ど ページがま | 表示されました                              |                         |                  |          | ラネット           |

6.「財務諸表」枠の数値データ(XBRL)の「アップロード」を選択してください。アップロード後、状態が"登録済み"となります。 アップロード方法は従来の方法から変更はありません。

| 参 TDnetオンライン登録サイト - Microsoft Internet Explorer |                                        |         |
|-------------------------------------------------|----------------------------------------|---------|
| TDnetオンライン登録サイト                                 |                                        |         |
| ご利用ガイド Q & A                                    | エラーメッセージー覧 個人情報の取扱い                    | ? ヘルプ   |
| 作成中開示情報詳細                                       |                                        |         |
| <br><u>1.開示資料作成・アップロード</u> <u>2.全文PDFアップロード</u> | <u>3.インデックス情報入力</u>                    |         |
| ─ サマリー 情報                                       |                                        |         |
| 数値データ(XBRL) 作成・編集 アップロード                        | 削除                                     |         |
|                                                 | ······································ |         |
| <u>登録済み</u>                                     | <u>確認(ダウンロード)</u>                      |         |
| PDFファイル アップロード 削除                               |                                        |         |
| 状態                                              | ·····································  |         |
| 登録済み                                            | <u>· 確認表示</u>                          |         |
|                                                 |                                        |         |
| □ 財務諸表                                          |                                        |         |
| 数値データ(XBRL) アップロード 削除                           |                                        |         |
|                                                 | 確認                                     |         |
| 登録済み                                            | <u>確認(ダウンロード)</u>                      |         |
|                                                 |                                        |         |
|                                                 |                                        |         |
|                                                 |                                        |         |
|                                                 | 処理対象会社                                 | 名:      |
|                                                 |                                        |         |
| 🔊 ページが表示されました                                   |                                        | ネット //. |

7.『2.全文PDFアップロード』タブを選択し、全文PDFをアップロードしてください。 アップロード方法は従来の方法から変更はありません。

8.『3.インデックス情報入力』タブを選択し、開示指定日時、表題、担当者情報、公開項目を入力した上で「提出」を押してください。

| 🌽 TDnetオンライン登録サイト | - Windows In   | ternet Explorer            |                    |               |          |
|-------------------|----------------|----------------------------|--------------------|---------------|----------|
|                   | オンライン          | 登録サイト                      |                    |               |          |
|                   | 日ガイド           |                            |                    | 個人情報の取扱い      |          |
|                   | ין רעואנ       | GGA                        | 19-29-2-2          | 回入旧報の収益で      |          |
| 作成中開示情報詳          | 細              |                            |                    |               |          |
|                   | <b>T</b>       |                            |                    |               |          |
| 1.開示資料作成.         | <u> アップロード</u> | <u>2.全文PDFアップロード</u>       | 3.インデックス情報入力       | 1             |          |
|                   | 報 入力           |                            |                    |               |          |
|                   | ····           |                            |                    |               |          |
|                   | •              | <b>∓</b> 7⊦1               |                    |               |          |
| 開示指定日時            |                | 2011/12/07 11時00分          |                    |               |          |
| 表題                |                | テスト サマリーアップロード             |                    |               |          |
|                   |                |                            | <b>主相当者</b>        | 副扣当者          |          |
|                   |                | 担当者氏名                      |                    |               |          |
|                   |                | フリガナ(全角)                   |                    |               |          |
| 担当者情報             | :              | 部署                         |                    |               |          |
|                   |                |                            |                    |               |          |
|                   |                | 电动曲方<br>FAX <del>纸</del> 是 |                    |               |          |
|                   |                | E-mail(半角)                 |                    |               |          |
|                   |                |                            |                    |               |          |
|                   | `22+n          |                            |                    |               |          |
|                   | 選択             |                            |                    |               |          |
| 区分                |                |                            | 項目名                |               | -        |
|                   | 1000 - 100     |                            | +/ <del>//</del> / | 11            |          |
| ユーザロ:             |                | 10170                      |                    | 処理対象会社        | 出名:      |
|                   |                | 削除                         |                    |               |          |
|                   |                |                            | לאר עריים 🕵 📃      | ラネット 保護モード 無効 | € 100% - |

9. 『開示情報詳細』画面に遷移しますので、内容に間違いがないかをご確認いただき、問題なければ「次へ」を押してください。

| 「TDnetオンライン登録サ | ተተ-            | Windows Internet Explorer |                |                  |          |
|----------------|----------------|---------------------------|----------------|------------------|----------|
| TDe TDe        | et才            | ンライン登録サイト                 |                |                  |          |
|                | ご利用            | ガイド 🔍 🔍 🕹                 | A エラーメッセージー    | -覧 個人情報の取扱い      | ? NH7    |
|                |                |                           |                |                  |          |
| 開示情報詳細         |                |                           |                |                  |          |
| ーインデックス 情報     |                |                           |                |                  |          |
| 会社コード          | ·:             |                           |                |                  |          |
| 会社名            | :              | テスト1                      |                |                  |          |
| 開示指定日時         | :              | 2011/12/07 11時00分         |                |                  |          |
| 表題             | :              | テスト サマリーアップロード            |                |                  |          |
|                |                |                           | 主担当者           | 副担当者             |          |
|                |                | 担当者氏名                     |                |                  |          |
|                |                | フリガナ(全角)                  |                |                  |          |
| 担当者情報          | :              | 部者                        |                |                  |          |
|                |                | 12号<br><b>〒</b> 託来        |                |                  |          |
|                |                | FAX番号                     |                |                  |          |
|                |                | E-mail(半角)                |                |                  |          |
|                |                |                           |                |                  |          |
|                | •              |                           |                |                  |          |
|                |                |                           |                |                  |          |
| 乙用項目           |                |                           |                |                  |          |
| 区分             | (ala a mari) ( |                           | 項目名            |                  |          |
| 41本            | 第1四年           | 「期次昇俎信(非理給・日本本            | 华)             |                  |          |
| 1ーザD:<br>《戻る   | 次へ >>          | •                         |                | 処理対象会            | 社名:      |
| ージが表示されました     |                |                           | 📃 📃 📢 🕞 🖓 ۵–カル | イントラネット 保護モード 無効 | 🔍 100% 👻 |

10.御登録いただいたサマリー情報PDFが表示されますので、内容に間違いがないかをご確認いただき、問題なければ「次へ」を押してください。 従来は、サマリー情報XBRL及びPDFが表示されましたが、今後はサマリー情報PDFのみが表示されます。 なお従来どおりTDnet画面からサマリー情報XBRLを作成した場合は、従来どおりサマリー情報XBRL及びPDFが表示されます。

| 🌈 TDnetオンライン登                                    | 録サイト - Windows Inte | rnet Explorer               | _ D ×                |
|--------------------------------------------------|---------------------|-----------------------------|----------------------|
| TDnet T                                          | Dnetオンライン登          | 登録サイト                       |                      |
|                                                  | ご利用ガイド              | Q & A エラーメッセージー覧 個人情報       | の取扱い 字 ヘルプ           |
| 88                                               | M 🖃 🖉 - I           | 💠 🧼 🔟 / 1 🛛 🚺 🖑 🥰 💿 💿 🛙 🗤 🗸 | 🥖 署名 🔻 📑 🕃           |
| 検索                                               | •                   |                             |                      |
|                                                  |                     |                             | <b>_</b>             |
| 66                                               |                     |                             |                      |
|                                                  |                     |                             |                      |
| ?                                                |                     |                             |                      |
|                                                  |                     | サマリーPDF                     |                      |
|                                                  |                     |                             |                      |
|                                                  |                     |                             |                      |
|                                                  |                     |                             |                      |
| <u> </u>                                         |                     |                             |                      |
| <b>1</b>                                         |                     |                             | -                    |
| ユー <b>ザ⊡:</b><br>─────────────────────────────── | 次へ >>               |                             | 処理対象会社名:             |
| ページが表示されました                                      |                     |                             | .ード: 無効 📃 🔍 100% 👻 🏑 |

| 11.御登録いただいた全文PDFが表         | 長示されますので、内容に間違       | いがないかをご確認し      | ヽただき、問題なければ「摂                        | <u> </u> |
|----------------------------|----------------------|-----------------|--------------------------------------|----------|
| 🖉 TDnetオンライン登録サイト - Window | rs Internet Explorer |                 |                                      |          |
| TDnet TDnetオンラー            | (ン登録サイト              |                 |                                      |          |
| ご利用ガイト                     | A & Q                | エラーメッセージー覧      | 個人情報の取扱い                             | ? ヘルプ    |
| 🖶 🖺 🍪 🗰 🖃 🏅                | )•   💠 🔶 🚺 / 1 🛛 🕕   | • • • 🖓 🔍   • • | 82.3% -                         署名 • | <b>→</b> |
| <b>検</b> 索 <b>▼</b>        |                      |                 |                                      |          |
|                            |                      |                 |                                      | -        |
| 68                         |                      |                 |                                      |          |
| •                          |                      |                 |                                      |          |
|                            | 全文                   | PDF             |                                      |          |
|                            |                      | 1 D1            |                                      |          |
|                            |                      |                 |                                      |          |
| Ø                          |                      |                 |                                      |          |
| <b>1</b>                   |                      |                 |                                      | •        |
| ユーザD:<br><<戻る 提出           |                      |                 | 処理対象会社                               | 名:       |
| ページが表示されました                |                      | לא תליים 📢      | ラネット 保護モード: 無効                       | 100% -   |

12.確認メッセージが表示されますので、問題なければ「OK」を押してください。

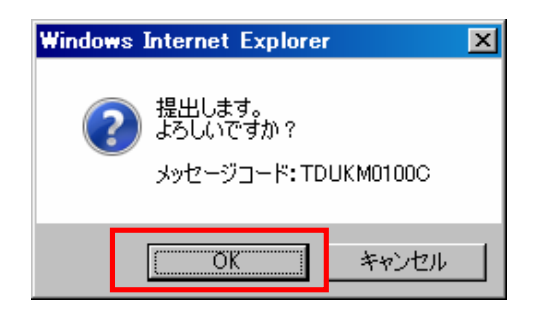

13.開示情報受付票が表示されますので、必要に応じて印刷を行ってください。

| 🖉 TDnetオンライン登録サイト -                    | Windows Internet Explorer |                      |          |
|----------------------------------------|---------------------------|----------------------|----------|
| TDnet TDnet                            | ンライン登録サイト                 |                      |          |
| ご利用                                    | ガイド 🛛 🔍 🗛                 | エラーメッセージー覧 個人情報の取扱い  | マルプ      |
|                                        | TDne                      | et受付票                | <b>_</b> |
|                                        |                           | 東京証券取引所              |          |
|                                        | 下記の表題に係る情報につい             | って、TDnetへの受付が完了しました。 |          |
|                                        |                           | 5                    |          |
|                                        | O会社コード                    |                      |          |
|                                        | O会社名                      | <del>ም</del> አት 1    | -        |
|                                        | O表 題                      | テスト サマリーアップロート       |          |
|                                        | 〇受付時刻                     | 2011年12月07日 09時56分   |          |
|                                        | 〇開示指定日時                   | 2011年12月07日 11時00分   | -        |
| ユー <b>ザD:</b><br>トップへ戻る<br>パージが表示されました |                           | 処理対象会社               | ±名:      |

(御参考)

今後につきましては、印刷会社様等のシステムでサマリー情報XBRLを作成した場合、TDnet画面でサマリー情報XBRLを作成した場合のいずれにおきましても 適時開示情報閲覧サービス、DBSにてサマリー情報のHTML形式での表示がされなくなります。

<適時開示情報閲覧サービスの表示例>

| 適時開示情報閲覧サービス<br>Company Announcements Disclosure Service 開示情報一覧                                                                                                |
|----------------------------------------------------------------------------------------------------|
| ■開示情報のアイコンについて(2011年3月28日 掲載)<br>■ TDnetのXBRL解説文書はこちら…(2011年6月27日更新)<br>■ TOK YO-AIMの間示情報について(2009年3月29日 掲載)<br>最終更新日時: 公開日: 選択してください 更新 適時開示情報検索 閉じる TOKYO AM |
| 2011年 月 日に開示された情報を表示しています。<br>154件の開示情報があります。 101 - 154 件の表示を行っています。                                                                                           |
| 1 2 前画面                                                                                                    |
| 時刻  コード   会社名 表題   大日和日本                                                                                                    |

|  | 平成24年1月期 | 第3四半期決算短信[日本基準](連結) |
|--|----------|---------------------|
|--|----------|---------------------|

DownLoad

上記 <u>リ</u> マークがなくなり、HTML形式での表示がされなくなります。

平成24年1月9日以前に開示された決算短信については、引続きHTML形式で表示されます。